## 8 College Courses

In this program we will introduce **classes** of **objects** as a means of representing entities in a data model. We will design a record keeping system for a college to enter and store details of **courses**, **students**, and **enrolments** of students on particular courses. Three classes of objects will be needed to operate the system:

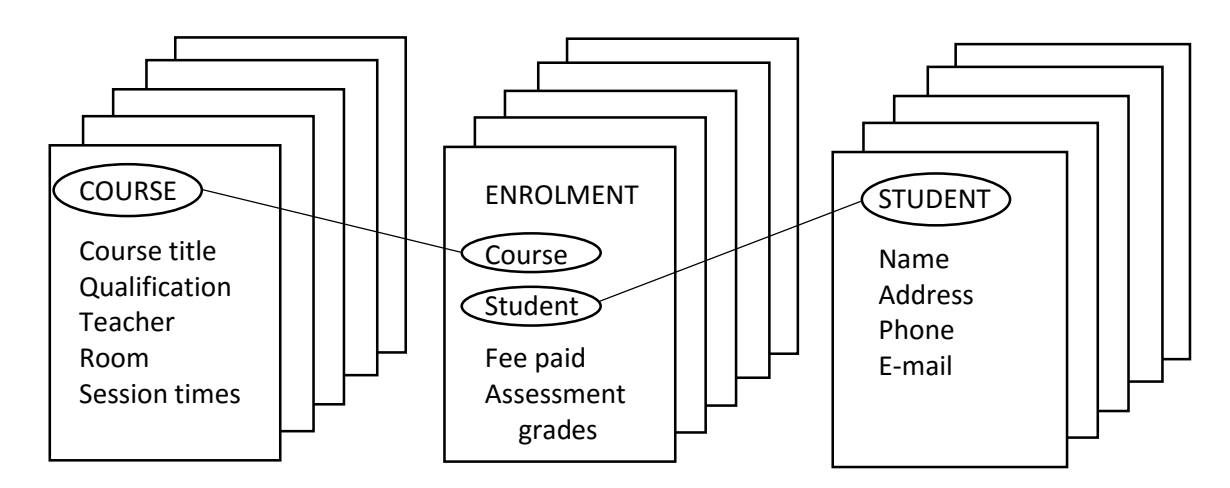

We will begin by setting up a database containing three tables to hold data for courses, students and enrolments.

Open Visual Studio, but do not start a new project yet.

On the menu line, select 'View / Server Explorer'

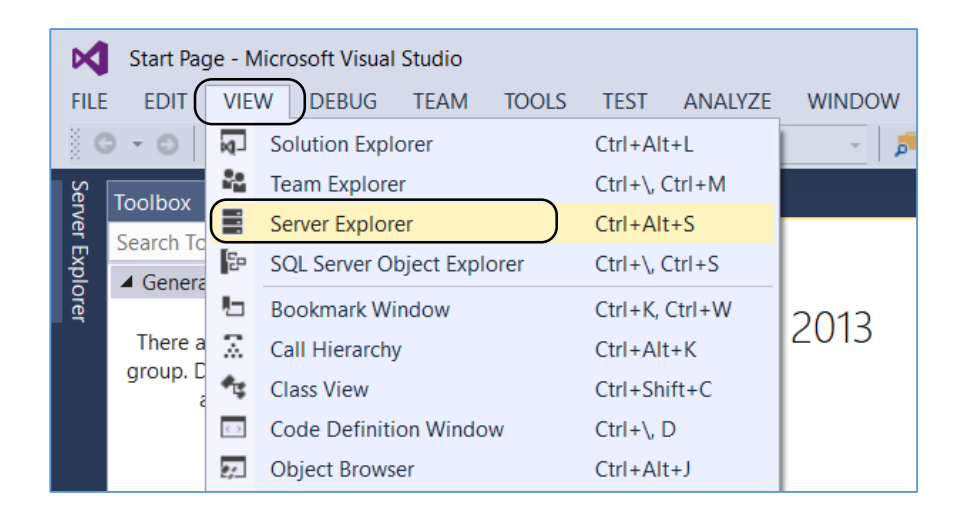

Right-click on '*Data Connections*', then select '*Add Connection*'. If you are asked to choose a Data Source, select:

Microsoft SQL Server Database File

| Server E | Sen | ver E | xplore                         | r<br>tai | 5 <sup>#</sup>   [2                                                        | ▼ -= ×                                                                                                    |                                                               |               |
|----------|-----|-------|--------------------------------|----------|----------------------------------------------------------------------------|----------------------------------------------------------------------------------------------------|---------------------------------------------------------------|---------------|
| xplorer  |     |       | Data<br>Serve<br>Share<br>Wind |          | Refresh<br>Delete<br>Add Connection<br>Create New SQL Server<br>Properties | Choose Data Source<br>Data source:<br>Microsoft Access Database File<br>Microsoft ODBC Data Source<br>Microsoft SQL Server<br>Microsoft SQL Server Database File<br>Oracle Database<br><other> Description<br/>Use this selection to at<br/>database file to a local<br/>SQL Server instance (in<br/>Microsoft SQL Express)<br/>.NET Framework Data I<br/>SQL Server.</other> | ?<br>tach a<br>Microsof<br>cluding<br>using the<br>Provider f | ×<br>ft<br>or |
|          |     |       |                                |          |                                                                            | Data provider:          .NET Framework Data Provider for S ~         ✓ Always use this selection    Continue                                                                                                    | Canc                                                          | el            |

Use the '*Browse*' option to navigate to the location where your C# programs are stored. Give the file name '*collegeCourses*' for the database which will be created.

| Add Connection                                                                      | ?                                                  | ×        |                           |        |                  |                |          |
|-------------------------------------------------------------------------------------|----------------------------------------------------|----------|---------------------------|--------|------------------|----------------|----------|
| Enter information to connect to t<br>click "Change" to choose a differ<br>provider. | the selected data sourc<br>rent data source and/or | e or     | File                      |        |                  |                | ×        |
| Data source:<br>Microsoft SQL Server Database                                       | File (SqlClie Chang                                | e        | SB DISK (I:) > programs > | ~ Ü    | Search programs  |                | <u>م</u> |
| Database file name (new or exis                                                     | iting):                                            | $\neg$   | er                        |        | 1                | : • 🛄          | •        |
|                                                                                     | Brows                                              | e        | Name                      |        | Date modified    | Туре           | ^        |
| Log on to the server                                                                |                                                    |          | 📕 airport                 |        | 03/09/2015 12:19 | File folder    |          |
|                                                                                     |                                                    |          | 📕 calculate               |        | 01/09/2015 18:26 | File folder    |          |
| Use Windows Authentication                                                          | on                                                 |          | 📕 camera                  |        | 01/09/2015 13:50 | File folder    |          |
| Use SQL Server Authentica                                                           | tion                                               |          | collegeCourses            |        | 06/09/2015 13:29 | File folder    |          |
|                                                                                     | IMAGES                                             |          | 📕 estateAgent             |        | 04/09/2015 13:22 | File folder    |          |
|                                                                                     | nictures                                           |          | 📕 fastFood                |        | 03/09/2015 16:35 | File folder    |          |
|                                                                                     |                                                    |          | 📜 railway                 |        | 02/09/2015 13:26 | File folder    | ~        |
|                                                                                     |                                                    | ~        | <                         |        |                  |                | >        |
|                                                                                     | (                                                  | File nar | me: collegeCourses        | $\sim$ | Microsoft SQL Se | rver Database: | ~        |
|                                                                                     |                                                    |          |                           |        | Open             | Cancel         |          |

Click 'OK', then answer 'Yes' that you wish to create the database file.

Click-right on 'Tables' and select 'Add New Table':

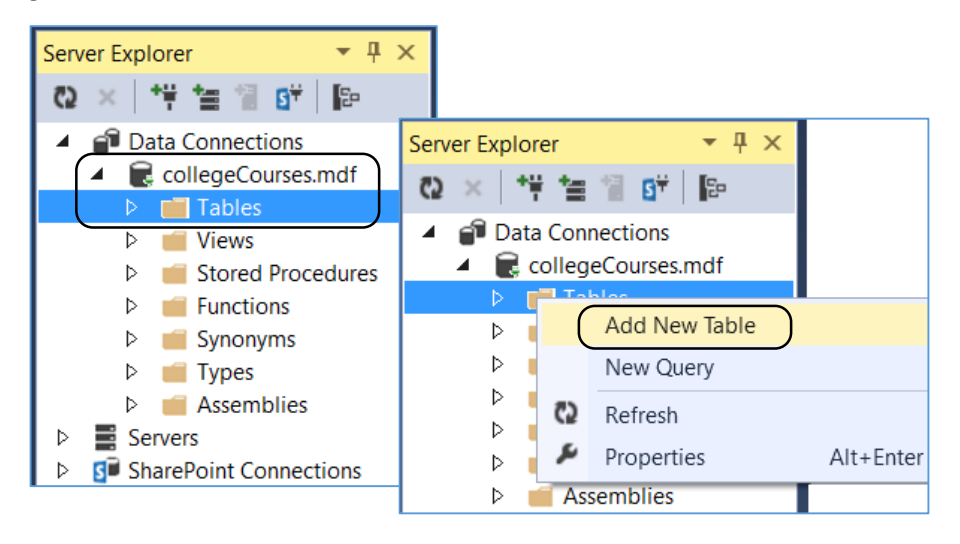

We will begin by setting up a table to store records of the college *courses*. To keep the program simple we will just store the *course title*, although in a real system the database would store further information about each course such as: the tutor, room, days and times of the classes.

| db | dbo.courses [Design] 🗁 🗙             |        |              |        |             |             |         |  |
|----|--------------------------------------|--------|--------------|--------|-------------|-------------|---------|--|
| 1  | Up                                   | odate  | Script File: | dbo.cc | ourses.sql  |             | •       |  |
|    |                                      | Name   |              |        | Data Type   | Allow Nulls | Default |  |
|    | <b>~0</b>                            | course | Title        |        | varchar(50) |             |         |  |
|    |                                      |        |              |        |             |             |         |  |
|    |                                      |        |              |        |             |             |         |  |
|    |                                      |        |              |        |             |             |         |  |
|    |                                      |        |              |        |             |             |         |  |
|    | De                                   | sign   | ti 🛛 🕄 🕈     | -SQL   |             |             |         |  |
|    | CREATE TABLE [dbo] [courses] (       |        |              |        |             |             |         |  |
|    | [courseTitle] VARCHAR (50) NOT NULL, |        |              |        |             |             |         |  |
|    | );                                   |        |              |        |             |             |         |  |

Go to the CREATE TABLE line and change the name of the table to 'courses'.

Click the '**Update**' button above the list of fields. When the **Database Update** window appears, click the '**Update Database**' button.

| dt | oo.co<br>Up | ourses [Design]* 😕 🗙<br>date 🛛 Script File: dbo.1                    | able.sql*                   |      | Preview Database Updates                        | ?    | ×   |
|----|-------------|----------------------------------------------------------------------|-----------------------------|------|-------------------------------------------------|------|-----|
|    | ۳٥          | Name<br>courseTitle                                                  | Data Type<br>varchar(50)    | Allc | Highlights<br>None<br>User actions<br>Create    |      |     |
|    |             |                                                                      |                             |      | (db0].(courses) (lable) Supporting actions None |      |     |
| [  | De          | sign ti ST-SQL<br>CREATE TABLE [dbo].[<br>(<br>[courseTitle] VA<br>) | courses]<br>RCHAR(50) NOT N | ULL  | Generate Script Update Database                 | Cano | ;el |

Close the *courses* table design page and re-open the *Server Explorer* window. Right-click on collegeCourses.mdf and select '*Refresh*'.

Click the small arrow to the left of the *Tables* icon. The *courses* table which you created should now be shown.

Repeat the steps above to create a *students* table. For simplicity, we will only add three fields: *surname*, *forename* and *dateOfBirth*. In a real system, this table would include the student's address and other contact details.

| 1 | Up            | odate  | Script File: | dbo.stu   | udents.sql  |             | •       |  |
|---|---------------|--------|--------------|-----------|-------------|-------------|---------|--|
|   |               | Name   | ;            |           | Data Type   | Allow Nulls | Default |  |
|   |               | surnar | ne           |           | varchar(50) |             |         |  |
|   |               | forena | ime          |           | varchar(50) |             |         |  |
|   |               | dateO  | fBirth       |           | datetime    |             |         |  |
|   |               |        |              |           |             |             |         |  |
|   |               |        |              |           |             |             |         |  |
|   |               |        |              |           |             |             |         |  |
|   |               |        |              |           |             |             |         |  |
|   |               |        |              |           |             |             |         |  |
| • | De            | sign   | ₽            | -SQL      |             |             |         |  |
|   |               | CREAT  | E TABLE [dl  | bo] ([s   | tudents]    | (           |         |  |
|   |               | [ :    | surname]     | VAR       | CHAR (50)   | NOT NULL,   |         |  |
|   | [forename]    |        | VAR          | CHAR (50) | NOT NULL,   |             |         |  |
|   | [dateOfBirth] |        | ם] DAT       | ETIME     | NOT NULL    |             |         |  |
|   |               | );     |              |           |             |             |         |  |

Delete the *Primary Key* by right-clicking on the key icon alongside the first field of the table, then select '*Remove Primary Key*' for the drop down list.

|   |   |     | Na | ame                  | Data Type | Allow Nulls | Default |
|---|---|-----|----|----------------------|-----------|-------------|---------|
|   | * | ( = | 0  | Remove Primary Key   | )         |             |         |
|   | - | >   | <  | Delete               | Del       |             |         |
| _ |   | J   | Ē  | Properties           | Alt+Ent   | er          |         |
|   |   |     |    | Switch to T-SQL Pane |           |             |         |
|   |   |     | -  |                      |           |             |         |

Go to the **CREATE TABLE** line and change the name of the table to '**students**'.

Click the '**Update**' button above the list of fields. When the **Database Update** window appears, click the '**Update Database**' button.

Complete the database structure by adding a third table for *enrolments*. Again delete the *Primary Key* from the table.

|  |                                   | Name   |  |       | Data Type   | Allow Nulls | Default |  |  |
|--|-----------------------------------|--------|--|-------|-------------|-------------|---------|--|--|
|  | student                           |        |  |       | varchar(50) |             |         |  |  |
|  |                                   | course |  |       | varchar(50) |             |         |  |  |
|  |                                   |        |  |       |             |             |         |  |  |
|  |                                   |        |  |       |             |             |         |  |  |
|  | De                                | CREATE |  | T-SQL | nrolments   | <u>ה</u>    |         |  |  |
|  | [student] VARCHAR (50) NOT NULL,  |        |  |       |             |             |         |  |  |
|  | [course] VARCHAR (50) NOT NULL ); |        |  |       |             |             |         |  |  |

Close the conection to the *collegeCourses* database by right-clicking the , ready to begin work on the program.

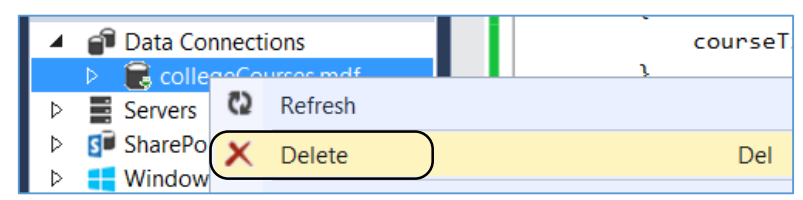

Start a *new C# project*. Select '*Windows Forms Application*', and call the project '*collegeCourses*'.

| ▷ Recent .NET Framework 4.5 ▼ Sort by: Default ▼                                  |   |
|-----------------------------------------------------------------------------------|---|
| ▲ Installed Windows Forms Application Visual C                                    | # |
|                                                                                   | # |
| Windows Store Console Application Visual C                                        | # |
| Windows           Web              ASP.NET Web Application               Visual C | # |
| Cloud Class Library Visual C                                                      | # |
| Online Click here to go online and find templates.                                |   |
| Name: collegeCourses                                                              |   |
| Location: I:\programs\                                                            | • |
| Solution: Create new solution                                                     | • |
| Solution name: collegeCourses                                                     |   |

Set up a *menuStrip* on *Form1*, in a similar way to the Estate Agent Database program in Chapter 7. Create options for *adding* and *displaying courses, students* and *enrolments*:

| 🖳 Form1                  |                                            |  |
|--------------------------|--------------------------------------------|--|
| Courses Students Enrolme | ents EXIT Type Here                        |  |
| Add Course               | P Form1                                    |  |
| Display Courses          | Courses Students Enrolments EXIT Type Here |  |
|                          | Add Student                                |  |
|                          | Display Students                           |  |
|                          | Type Here                                  |  |
| - Form1                  |                                            |  |
| Courses Students         | Enrolments EXIT Type Here •                |  |
|                          | Enrol student on course                    |  |
|                          | Display enrolments by course               |  |
|                          | Display enrolments by student              |  |
|                          | Type Here                                  |  |

We will create a form for adding courses. Go to the *Solution Explorer* window, right click on the *collegeCourses* program icon, then select '*Add / New Item*'. Choose *Windows Form* and give the name '*AddCourse*'.

| Add New Item - collegeCourses                     |                    |                            |  |  |  |  |  |
|---------------------------------------------------|--------------------|----------------------------|--|--|--|--|--|
| <ul> <li>Installed</li> </ul>                     | Sort by: Default   |                            |  |  |  |  |  |
| <ul> <li>Visual C# Items</li> <li>Code</li> </ul> | Class              | Visual C# Items            |  |  |  |  |  |
| Data<br>General                                   | ••• Interface      | Visual C# Items            |  |  |  |  |  |
| Web<br>Windows Forms                              | Uindows Form       | Visual C# Items            |  |  |  |  |  |
| WPF<br>Reporting                                  | User Control       | Visual C# Items            |  |  |  |  |  |
| SQL Server<br>Workflow                            | Component Class    | Visual C# Items            |  |  |  |  |  |
| Graphics                                          | User Control (WPF) | Visual C# Items            |  |  |  |  |  |
| ▷ Online                                          | About Box          | Visual C# Items            |  |  |  |  |  |
|                                                   | Click here to go o | online and find templates. |  |  |  |  |  |
| Name: AddCourse                                   |                    |                            |  |  |  |  |  |

Add a *label*, a *textBox* with the name *txtCourseTitle*, and a *button* with the name *btnAddCourse*.

| AddCourse    |            | - • • |
|--------------|------------|-------|
|              |            |       |
| Course Title |            |       |
|              |            |       |
|              | add course |       |
|              |            |       |

Return to *Form1* and double click the '*Add course*' menu option. Add code to open the AddCourse form.

| private<br>{ | oid addCourseToolStripMenuItem_Click(object sender, EventArgs e) |
|--------------|------------------------------------------------------------------|
| AddC<br>frmA | urse frmAddCourse = new AddCourse();<br>dCourse.ShowDialog();    |
| }            |                                                                  |

Run the program and check that the *AddCourse* form opens correctly.

The object oriented way of handling data in this program will be rather different to the procedural approach of previous programs. Each time that a course is entered, a separate **course** object will be created and the **course title** will be assigned to it as a **property** of the object.

We must begin by defining the **course** class. Go to the **Solution Explorer** window, right-click on the **collegeCourses** program, and select '**Add / New Item**'. From the item list, choose '**Class**' and give this the name '**course**'.

| <ul> <li>Visual C# Items</li> <li>Code</li> </ul> |        | Class                                       | Visual C# Items |
|---------------------------------------------------|--------|---------------------------------------------|-----------------|
| Data                                              | +0     | Interface                                   | Visual C# Items |
| General<br>▶ Web                                  | -8     | Windows Form                                | Visual C# Items |
| Windows Forms<br>WPF                              |        | User Control                                | Visual C# Items |
| Reporting<br>SQL Server                           | đę     | Component Class                             | Visual C# Items |
| Workflow<br>Graphics                              |        | User Control (WPF)                          | Visual C# Items |
| ▷ Online                                          | v. 1.0 | About Box                                   | Visual C# Items |
|                                                   |        | Click here to go online and find templates. |                 |
| Name: course                                      |        |                                             |                 |

The file that you have created has no Form associated with it. Only its code window can be opened.

We will add some useful functions:

- *courseCount* is an integer which will record the number of courses entered.
- **course[]** defines an array of course objects. We are allowing for six courses to be entered, but the array size could be set to any maximum required. No memory space is actually used in the computer until we choose to create course objects when the program is running.
- **courseTitle** is a **property** of the object. In a real system, other properties would be included, such as the name of the course tutor, and the location and times of classes.

| <pre>class course {     public static int courseCount;     public static course[] courseObject = new course[6];     private string courseTitle;</pre> |  |
|----------------------------------------------------------------------------------------------------|--|
| <pre>public void setTitle(string t) {     courseTitle = t; }</pre>                                                                                    |  |
| <pre>public string getTitle() {</pre>                                                                                                    |  |
| <pre>return courseTitle; }</pre>                                                                                                    |  |

Two methods have been created:

- setTitle() allows the course title to be transferred into the course object.
- getTitle() allows the course title to be transferred back from the course object to the outside program.

These two methods are the only means by which the value of *courseTitle* can be accessed or changed. This approach makes object oriented programming more secure and less liable to errors. In a procedural program, data is often accessible from different parts of the program, leading to unexpected logical errors which can be difficult to identify and correct.

When a new **course** object is created, it should be added to the database table so that it is available on future occasions that the program is run. We will add a **saveCourse()** method to do this:

```
using System.Linq;
using System.Text;
using System.Data;
using System.Data.SqlClient;
namespace collegeCourses
{
    class course
    {
        string databaseLocation = "C:\\C#\\collegeCourses.mdf;";
        public static int courseCount;
        public static course[] courseObject = new course[6];
        private string courseTitle;
        public void setTitle(string t)
        {
            courseTitle = t;
        }
        public string getTitle()
        {
            return courseTitle;
        }
        public void saveCourse()
        {
            SqlConnection con = new SqlConnection(@"Data Source=.\SQLEXPRESS;
              AttachDbFilename=" +databaseLocation + "Integrated Security=True;
              Connect Timeout=30; User Instance=True");
            con.Open();
            SqlCommand cmCourse = new SqlCommand();
            cmCourse.Connection = con;
            cmCourse.CommandType = CommandType.Text;
            cmCourse.CommandText ="INSERT INTO courses(courseTitle)
                      VALUES ('" + courseTitle + "')";
            cmCourse.ExecuteNonQuery();
            con.Close();
        }
```

The lines beginning:

SqlConnection con = new SqlConnection(... cmCourse.CommandText ="INSERT INTO...

should each be entered as a single line of code with no line breaks.

It is necessary to add '*using Data*' and '*using SqlClient*' directives, and to give the location of the database.

Return to the *AddCourse* form. Double click the '*add course*' button and add code to the event procedure.

```
public partial class AddCourse : Form
{
    public AddCourse()
    {
        InitializeComponent();
    }
    private void btnAddCourse_Click(object sender, EventArgs e)
    {
        string title = txtCourseTitle.Text;
        course.courseObject[course.courseCount] = new course();
        course.courseObject[course.courseCount].setTitle(title);
        course.courseObject[course.courseCount].saveCourse();
        course.courseCount++;
        this.Close();
    }
}
```

This method carries out a series of actions:

- The course title entered in the textBox is collected.
- A new course object is created. This is assigned a location in the courseObject[] array according to the current value of *courseCount*.
- The course title is transferred to the new object using the setTitle() method.
- The new course object has its *property* details saved into the database table in this case, just the course title needs to be saved.
- Finally, *courseCount* is increased by one.

Return to *Form1*. We will initialise the number of courses to zero when the program first starts by adding a line of code to the *Form1()* method:

```
public partial class Form1 : Form
{
    public Form1()
    {
        InitializeComponent();
        Course.courseCount = 0;
    }
```

🛃 AddCourse \_ dbo.courses [Data] 😐 🗙 🗛 Server Explorer 🔳 🚯 🚯 Max Rows: 1 🖸 🗙 🎁 🎬 🐩 📴 Course Title AS Geography Data Connections . courseTitle CollegeCourses.mdf AS Geography 🔺 💼 Tables AS Physics add course Courses GCSE English ▷ III enrolments GCSE Mathematics Image: Students NULL \* Views

Run the program and enter test data for courses. Connect to the database and check that the course titles appear correctly in the database table, then delete the database connection.

We can now produce a form to display the list of courses. Right click the *collegeCourses* program icon in the *Solution Explorer* window and select '*Add / New item*'. Create a *Windows Form*, and name this '*DisplayCourses*':

| <ul> <li>Visual C# Items</li> <li>Code</li> </ul> | <b>,</b> | Class                                       | Visual C# Items |
|---------------------------------------------------|----------|---------------------------------------------|-----------------|
| Data<br>General                                   | •0       | Interface                                   | Visual C# Items |
| Web<br>Windows Forms                              |          | Windows Form                                | Visual C# Items |
| WPF<br>Reporting                                  |          | User Control                                | Visual C# Items |
| SQL Server<br>Workflow                            | đę       | Component Class                             | Visual C# Items |
| Graphics                                          |          | User Control (WPF)                          | Visual C# Items |
| ▷ Online                                          | v. 1.0   | About Box                                   | Visual C# Items |
|                                                   |          | Click here to go online and find templates. |                 |
| Name: DisplayCourses                              |          |                                             |                 |

Add a *ListBox* and *Button* to the form.

| DisplayCourses |  |
|----------------|--|
| listBox1       |  |
|                |  |
| close          |  |

Rename the button as *btnClose*. Double click the button and add a line of code to close the form.

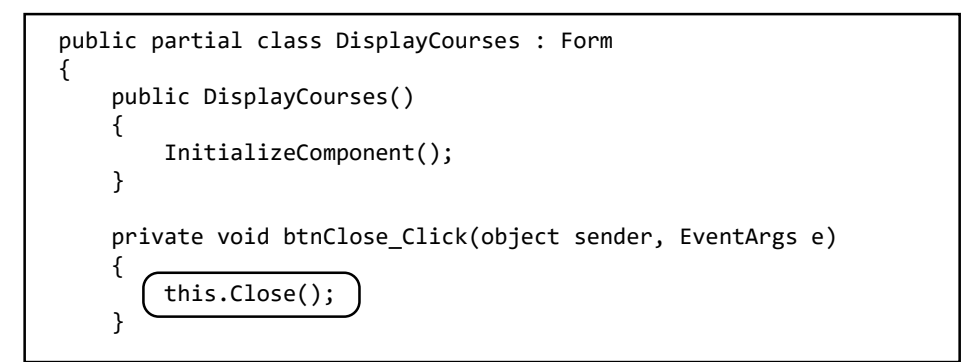

Add a *courseList()* method, and call this from the *DisplayCourses()* method.

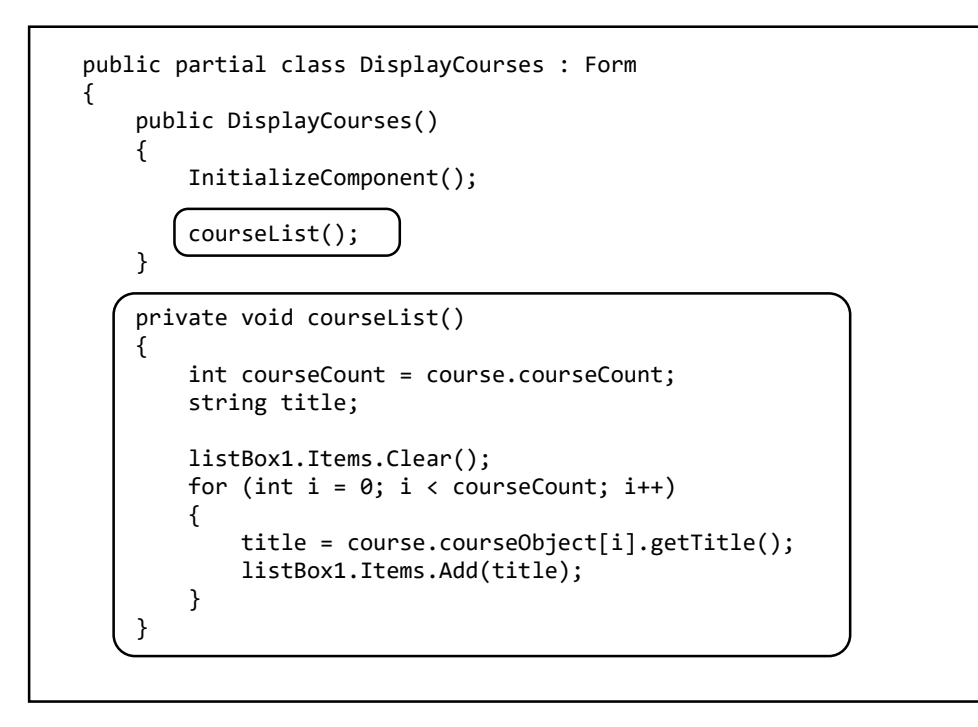

Notice how the *courseList()* method collects *courseCount* from the *course* class. It then uses this variable to operate a loop which loads the title of each course and displays it in the list box. Each course title is obtained from the array of *course* objects using the *getTitle()* method.

Return to *Form1*. Double click the '*Display Courses*' menu option and add code to open the *displayCourses* form:

```
private void displayCoursesToolStripMenuItem_Click(object sender, EventArgs e)
{
    DisplayCourses frmDisplayCourses = new DisplayCourses();
    frmDisplayCourses.ShowDialog();
}
```

We have one more task to complete before courses can be displayed by the program. It is necessary to add a method to *Form1* which will load the course information from the database table and create *course* objects when the program first runs.

Begin by adding the 'using SqlClient' directive and the database location:

| using System.Windows.Forms;                                                               |  |
|-------------------------------------------------------------------------------------------|--|
| using System.Data.SqlClient;                                                              |  |
| <pre>namespace collegeCourses {     public partial class Form1 : Form     {        </pre> |  |
| <pre>t ( string databaseLocation = "C:\\C#\\collegeCourses.mdf;"; )</pre>                 |  |

Create a *loadCourses()* method to load the records from the database table. Call this from the *Form1()* method:

|      | <pre>InitializeComponent();<br/>course.courseCount = 0;</pre>                                                                                                    |
|------|----------------------------------------------------------------------------------------------------|
| } (  | <pre>loadCourses();</pre>                                                                                                    |
| priv | vate void loadCourses()                                                                                                    |
| ĩ    | DataSet dsCourses = new DataSet();                                                                                                    |
|      | <pre>SqlConnection con = new SqlConnection(@"Data Source=.\SQLEXPRESS;<br/>AttachDbFilename=" + databaseLocation + "Integrated Security=True<br/>Connect Timeout=30; User Instance=True");<br/>try<br/>{</pre> |
|      | <pre>con.Open();<br/>SqlCommand cmCourses = new SqlCommand();<br/>cmCourses.Connection = con;<br/>cmCourses.CommandType = CommandType.Text;<br/>cmCourses.CommandType = "CCL 5CT * CDOM secures""</pre>        |
|      | <pre>Cmcourses.commandlext = SELECT * FROM courses;<br/>SqlDataAdapter daCourses = new SqlDataAdapter(cmCourses);<br/>daCourses.Fill(dsCourses);<br/>con.Close();</pre>                                        |
|      | <pre>} catch { MossagePer Shev("File onnen");</pre>                                                                                                    |
|      | MessageBox.Snow("File error");                                                                                                    |

Remember that the line beginning:

SqlConnection con = new SqlConnection(...

should be entered as a single line of code with no line breaks.

Add code to find the number of courses loaded, then use a loop to create the correct number of course objects and set the *courseTitle* for each object.

```
SqlDataAdapter daCourses = new SqlDataAdapter(cmCourses);
daCourses.Fill(dsCourses);
con.Close();
int countRecords = dsCourses.Tables[0].Rows.Count;
for (int i = 0; i < countRecords; i++)
{
    DataRow drCourse = dsCourses.Tables[0].Rows[i];
    string courseTitle = Convert.ToString(drCourse[0]);
    course.courseObject[course.courseCount] = new course();
    course.courseObject[course.courseCount].setTitle(courseTitle);
    course.courseCount++;
}
catch
{
```

Run the program and select the '*Display courses*' menu option. The course titles which you entered earlier should be displayed.

| 💀 Form1 |          |                                      |                                            |   |   | _ |
|---------|----------|--------------------------------------|--------------------------------------------|---|---|---|
| Courses | Students | Enrolments                           | EXIT                                       |   |   |   |
|         | 🖳 Displa | ayCourses                            |                                            | _ | × |   |
|         |          | AS Ged<br>AS Phy<br>GCSE I<br>GCSE I | ography<br>isics<br>English<br>Mathematics |   |   |   |
|         |          |                                      | close                                      |   |   |   |
|         |          |                                      |                                            |   |   |   |

This completes the **courses** section of the program.

We can now work on the **students** section which will be structured in a very similar way. Begin by creating a *Windows Form* with the name '*AddStudent*'.

- Insert two *textBoxes* and two *labels* for '*Surname*' and '*Forename*'. Name the editBoxes as *txtSurname* and *txtForename*.
- Add a *DateTimePicker* component which will be used to enter the student's date of birth. This should also have a *label*.
- Complete the form with a *button*. Give this the name *btnAddStudent*.

| ⊳ All V      | Vindows Forms  |     | G AddStudent                     |  |
|--------------|----------------|-----|----------------------------------|--|
| ▲ Com        | mon Controls   |     |                                  |  |
|              | Pointer        |     |                                  |  |
| ab           | Button         |     | Surname                          |  |
| $\checkmark$ | CheckBox       |     |                                  |  |
|              | CheckedListBox | ш   | Forename                         |  |
| Ē            | ComboBox       |     |                                  |  |
|              | DateTimePicker | ш   | Date of Birth 013 September 2015 |  |
| Α            | Label          |     |                                  |  |
| A            | LinkLabel      |     |                                  |  |
| E#           | ListBox        | - 1 |                                  |  |
|              | ListView       |     | add student                      |  |
| (.).         | MaskedTextBox  |     |                                  |  |
| ÷            | MonthCalendar  |     |                                  |  |
| Ē            | Notifylcon     |     |                                  |  |

Go to Form1 and add code to the 'Add student' menu option to open the AddStudent form.

| <pre>private void addStudentToolStripMenuItem_Click(object sender, EventA {</pre> | rgs e) |
|-----------------------------------------------------------------------------------|--------|
| AddStudent frmAddStudent = new AddStudent();<br>frmAddStudent.ShowDialog();       |        |
| }                                                                                 |        |

Run the program and check that the '*Add student*' option opens the form correctly. *Date of birth* can be selected by clicking first on the *calendar drop down arrow*, then on the *month heading*, and finally on the *year heading* to reach the scrolling year display, as shown below.

| Sumame        |           |           |      |      |  |
|---------------|-----------|-----------|------|------|--|
| Forename      |           |           |      |      |  |
| Date of Birth | 13 Septen | nber 2000 | ]-   |      |  |
|               | •         | 2000-     | 2009 |      |  |
|               | 1999      | 2000      | 2001 | 2002 |  |
|               | 2003      | 2004      | 2005 | 2006 |  |
|               |           |           |      |      |  |
|               | 2007      | 2008      | 2009 | 2010 |  |

It is now necessary to create a **student** class file. Go to the **Solution Explorer** window, right-click the **collegeCourses** program icon, and select '**Add / New Item**'. Choose '**Class**', and give the name '**student**':

| ✓ Visual C# Items      |       | Class                                       | Visual C# Items |
|------------------------|-------|---------------------------------------------|-----------------|
| Code<br>Data           | ••0   | Interface                                   | Visual C# Items |
| General<br>Veb         | ==    | Windows Form                                | Visual C# Items |
| WPF<br>Reporting       |       | User Control                                | Visual C# Items |
| SQL Server<br>Workflow | £12_  | Component Class                             | Visual C# Items |
| Graphics               |       | User Control (WPF)                          | Visual C# Items |
| ▷ Online               | v.1.0 | About Box                                   | Visual C# Items |
|                        |       | Click here to go online and find templates. |                 |
| Name: student          |       |                                             |                 |

We will first set up a class property to record the total number of students input, and an array to hold up to 12 *student* objects. We can then add the *surname, forename* and *date of birth* properties needed for a student object.

```
class student
{
    public static int studentCount;
    public static student[] studentObject = new student[12];
    private string surname;
    private string forename;
    private DateTime dateOfBirth;
}
```

Methods can then be added to transfer the *surname, forename* and *date of birth* into and out of the *student* object:

```
class student
{
    public static int studentCount;
    public static student[] studentObject = new student[12];
    private string surname;
    private string forename;
    private DateTime dateOfBirth;
    public void setSurname(string s)
    {
        surname = s;
    }
    public string getSurname()
    {
        return surname;
    }
    public void setForename(string f)
    ł
        forename = f;
    }
    public string getForename()
    {
        return forename;
    }
    public void setDateOfBirth(DateTime d)
    {
        dateOfBirth = d;
    }
    public DateTime getDateOfBirth()
    {
        return dateOfBirth;
    }
}
```

We will complete the student class with a *saveStudent()* method, to transfer a student record into the database table. Add '*using Data*' and '*using SqlClient*' directives, and give the database location:

```
using System.Linq;
using System.Text;
using System.Data;
using System.Data.SqlClient;
namespace collegeCourses
{
    class student
    {
        string databaseLocation = "C:\\C#\\collegeCourses.mdf;";
        public static int studentCount;
        public static int student[] studentObject = new student[12];
```

Insert the *saveStudent()* method into the class file after the list of properties:

```
private string surname;
private string forename;
private DateTime dateOfBirth;
public void saveStudent()
ł
    SqlConnection con = new SqlConnection(@"Data Source=.\SOLEXPRESS;
      AttachDbFilename=" +databaseLocation + "Integrated Security=True;
      Connect Timeout=30;User Instance=True");
    con.Open();
    SqlCommand cmStudent = new SqlCommand();
    cmStudent.Connection = con;
    cmStudent.CommandType = CommandType.Text;
    cmStudent.CommandText = "INSERT INTO students(surname, forename, dateOfBirth)
VALUES ('" + surname + "','" + forename + "','" +
         dateOfBirth.ToString("MM/dd/yyyy") + "')";
    cmStudent.ExecuteNonQuery();
    con.Close();
}
```

Return to *Form1* and add a line of code to the *Form1()* method to initialise the number of students to zero when the program first runs:

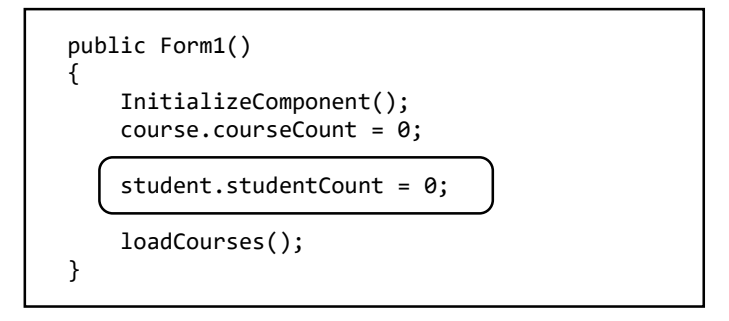

Go to the **AddStudent** form and double click the '**Add student**' button. Insert code into the button\_click method to create a new **student** object:

```
private void btnAddStudent_Click(object sender, EventArgs e)
{
    string surname = txtSurname.Text;
    string forename = txtForename.Text;
    string d = Convert.ToString(dateTimePicker1.Value);
    DateTime dateOfBirth = Convert.ToDateTime(d);
    student.studentObject[student.studentCount] = new student();
    student.studentObject[student.studentCount].setSurname(surname);
    student.studentObject[student.studentCount].setForename(forename);
    student.studentObject[student.studentCount].setDateOfBirth(dateOfBirth);
    student.studentObject[student.studentCount].saveStudent();
    student.studentObject[student.studentCount].saveStudent();
    student.studentCount++;
    this.Close();
}
```

Run the program and enter test data for several students:

| 🖳 🔜 AddStuden | t            |        |       |        |      |      | -   |     | × |
|---------------|--------------|--------|-------|--------|------|------|-----|-----|---|
|               |              |        |       |        |      |      |     |     |   |
| Si            | umame        | Young  |       |        | ]    |      |     |     |   |
| Fo            | prename      | Sally  |       |        | ]    |      |     |     |   |
| D             | ate of Birth | 19 Nov | /embe | r 1996 |      | ,    |     |     |   |
|               |              | •      |       | Nove   | mber | 1996 |     | - + |   |
|               |              | Mon    | Tue   | Wed    | Thu  | Fri  | Sat | Sun |   |
|               |              | 28     | 29    | 30     | 31   | 1    | 2   | 3   |   |
|               |              | 4      | 5     | 6      | 7    | 8    | 9   | 10  |   |
|               |              | 11     | 12    | 13     | 14   | 15   | 16  | 17  |   |
|               |              | 18     | 19    | 20     | 21   | 22   | 23  | 24  |   |
|               |              | 25     | 26    | 21     | 28   | 29   | 30  |     |   |
|               |              | 2      | 5     | 4      | 2    | 0    | 1   | •   |   |

Exit from the program and use the Server Explorer to open the students table in the database. Check that the student data has been saved correctly, then close the connection to the database.

| Server Explorer 🛛 🝷 🖡 🗙                | dbo.s | students [Data] 🔫 | 🛛 🗙 AddStuder | t.cs student.cs  |
|----------------------------------------|-------|-------------------|---------------|------------------|
| 😳 × 👎 🖆 🗐 📴 🕼                          | 1     | 🖸 🕴 🖁 Max R       | ows: 1000     | - I D            |
| Data Connections                       |       | surname           | forename      | dateOfBirth      |
| <ul> <li>collegeCourses.mdf</li> </ul> |       | Evans             | Thomas        | 25/04/1992 00:00 |
| Iables                                 |       | Pritchard         | Stephen       | 06/06/1998 00:00 |
| ▷                                      |       | Young             | Sally         | 19/11/1996 00:00 |
| ▷ III students                         | *     | NULL              | NULL          | NULL             |
| ▷ <u>i</u> Views                       |       |                   |               |                  |

With the student input form working, we can now create a *DisplayStudents* form. Go to the Solution Explorer window and add new item. Select *Windows Form* and give the name '*DisplayStudents*'.

| <ul> <li>Visual C# Items</li> <li>Code</li> </ul> | <b>,</b> | Class                                       | Visual C# Items |
|---------------------------------------------------|----------|---------------------------------------------|-----------------|
| Data<br>General                                   | ••0      | Interface                                   | Visual C# Items |
| Web<br>Windows Forms                              |          | Windows Form                                | Visual C# Items |
| WPF<br>Reporting                                  |          | User Control                                | Visual C# Items |
| SQL Server<br>Workflow                            | đę_      | Component Class                             | Visual C# Items |
| Graphics                                          |          | User Control (WPF)                          | Visual C# Items |
| ▶ Online                                          | ¥.1.0    | About Box                                   | Visual C# Items |
|                                                   |          | Click here to go online and find templates. |                 |
| Name: DisplayStudents                             |          |                                             |                 |

Add a *listBox* and *button* to the form.

| DisplayStudents |           | - • × |
|-----------------|-----------|-------|
| 15              | -10-m1    |       |
|                 | (IDUX I   |       |
|                 |           |       |
|                 |           |       |
|                 |           |       |
|                 |           |       |
|                 | o close o |       |
|                 |           |       |

Right-click on the form and select the program code view.

We will display students' details in the list box in the format: *date of birth, surname, forename*. For example: **19/11/1996 Young, Sally** 

Create a *studentList()* method, and call this from the *DisplayStudents()* method:

```
public partial class DisplayStudents : Form
{
    public DisplayStudents()
    {
        InitializeComponent();
        studentList();
    }
    private void studentList()
    {
        int studentCount = student.studentCount;
        string surname;
        string forename;
        DateTime dateOfBirth;
        listBox1.Items.Clear();
        for (int i = 0; i < studentCount; i++)</pre>
        {
            surname = student.studentObject[i].getSurname();
            forename = student.studentObject[i].getForename();
            dateOfBirth = student.studentObject[i].getDateOfBirth();
            listBox1.Items.Add(dateOfBirth.ToString("dd/MM/yyyy")
               + " " + surname + ", " + forename);
        }
}
```

Notice how the number of students is obtained from the *student* class, then a loop is used to access the *surname*, *forename* and *date of birth* from each of the objects in the *studentObject* array.

To complete the display of student details, return to *Form1* and add a *loadStudents()* method. Call this from the *Form1()* method:

```
public Form1()
{
    InitializeComponent();
    course.courseCount = 0;
    student.studentCount = 0;
    loadCourses();
    loadStudents();
}
private void loadStudents()
{
    DataSet dsStudents = new DataSet();
    SqlConnection con = new SqlConnection(@"Data Source=.\SQLEXPRESS;
       AttachDbFilename=" + databaseLocation + "Integrated Security=True;
       Connect Timeout=30; User Instance=True");
    try
    {
       con.Open();
       SqlCommand cmStudents = new SqlCommand();
       cmStudents.Connection = con;
       cmStudents.CommandType = CommandType.Text;
       cmStudents.CommandText = "SELECT * FROM students";
       SqlDataAdapter daStudents = new SqlDataAdapter(cmStudents);
       daStudents.Fill(dsStudents);
       con.Close();
       int countRecords = dsStudents.Tables[0].Rows.Count;
       for (int i = 0; i < countRecords; i++)</pre>
       {
           DataRow drStudent = dsStudents.Tables[0].Rows[i];
           string surname = Convert.ToString(drStudent[0]);
           string forename = Convert.ToString(drStudent[1]);
           DateTime dateOfBirth = Convert.ToDateTime(drStudent[2]);
           student.studentObject[student.studentCount] = new student();
           student.studentObject[student.studentCount].setSurname(surname);
           student.studentObject[student.studentCount].setForename(forename);
           student.studentObject[student.studentCount].setDateOfBirth(dateOfBirth);
           student.studentCount++;
        }
     }
     catch
     {
           MessageBox.Show("File error");
     }
}
```

This method works in a similar way to *loadCourses()* which you wrote earlier. A loop is used to collect the *surname*, *forename* and *date of birth* from each student record in the data set. A new *studentObject* is created, and we set its properties using this data.

Double click the 'Display students' menu option and add code to open the DisplayStudents form:

```
private void displayStudentsToolStripMenuItem_Click(object sender, EventArgs e)
{
    DisplayStudents frmDisplayStudents = new DisplayStudents();
    frmDisplayStudents.ShowDialog();
}
```

Run the program. Select the '*Display students*' option, and check that your student test data is shown correctly.

| 🛃 Form1   |                                                                                      |   | - 🗆 |  |
|-----------|--------------------------------------------------------------------------------------|---|-----|--|
| Courses S | Students Enrolments EXIT                                                             |   |     |  |
|           | 💀 DisplayStudents                                                                    | _ | ×   |  |
|           | 25/04/1992 Evans, Thomas<br>06/06/1998 Pritchard, Stephen<br>19/11/1996 Young, Sally |   |     |  |
|           | close                                                                                |   |     |  |

The final stage of the progam is to handle the enrolment of students on courses. Create a new *Windows Form* and give this the name '*AddEnrolment*'.

| Visual C# Items<br>Code                        | ۳.<br>(* | Class                                       | Visual C# Items |
|------------------------------------------------|----------|---------------------------------------------|-----------------|
| Data<br>General                                | •-0      | Interface                                   | Visual C# Items |
| <ul> <li>Web</li> <li>Windows Forms</li> </ul> |          | Windows Form                                | Visual C# Items |
| WPF<br>Reporting                               |          | User Control                                | Visual C# Items |
| SQL Server<br>Workflow                         | đę       | Component Class                             | Visual C# Items |
| Graphics                                       | , di     | User Control (WPF)                          | Visual C# Items |
| ▷ Online                                       | v. 1.0   | About Box                                   | Visual C# Items |
|                                                |          | Click here to go online and find templates. |                 |
| Name: AddEnrolment                             |          |                                             |                 |

Add two *ComboBoxes* to the form, along with *labels*. Complete the form with a *button* to enrol a student on a course. Name the button as *btnAddEnrolment*.

|                         | ~                       |
|-------------------------|-------------------------|
|                         |                         |
|                         | ~                       |
|                         |                         |
| enrol student on course | ]                       |
|                         |                         |
|                         |                         |
|                         | enrol student on course |

We will create an *enrolment* class, as we did for courses and students. Go to the *Solution Explorer* and right-click on the *collegeCourses* program to select '*Add* /*New item*'. Choose '*Class*', and give the name '*enrolment*'.

| Visual C# Items      |     | Class                                       | Visual C# Items |
|----------------------|-----|---------------------------------------------|-----------------|
| Code                 |     |                                             | )               |
| Data                 | ••0 | Interface                                   | Visual C# Items |
| D Web                |     |                                             |                 |
| Windows Forms        | ==  | Windows Form                                | Visual C# Items |
| WPF                  |     | User Control                                | Visual C# Items |
| Reporting            |     |                                             |                 |
| SQL Server           | e.  | Component Class                             | Visual C# Items |
| Workflow<br>Graphics | ů   | User Control (WPF)                          | Visual C# Items |
| ▷ Online             | 210 | About Box                                   | Visual C# Items |
|                      |     | Click here to go online and find templates. |                 |
| Name: enrolment      |     |                                             |                 |

Add a property to store the *total number of enrolments*, an array for *enrolment objects*, and *course title* and *student name* properties for each enrolment recorded:

| publi | c static int enrolCount:                                         |
|-------|------------------------------------------------------------------|
| publi | <pre>c static enrolment[] enrolObject = new enrolment[16];</pre> |
| priva | te string course;                                                |
| priva | te string student;                                               |

Add methods to the *enrolment* class for transfering the *course title* and *student name* into and out of an enrolment object:

```
class enrolment
{
    public static int enrolCount;
    public static enrolment[] enrolObject = new enrolment[16];
    private string course;
    private string student;
    public void setCourse(string c)
    {
        course = c;
    }
    public string getCourse()
    {
        return course;
    }
    public void setStudent(string s)
    {
        student = s;
    }
    public string getStudent()
    {
        return student;
    }
```

The final requirement for the *enrolment* class is a method to store enrolment records in the database. Begin by adding '*using Data*' and '*using SqlClient*' directives, and giving the database location:

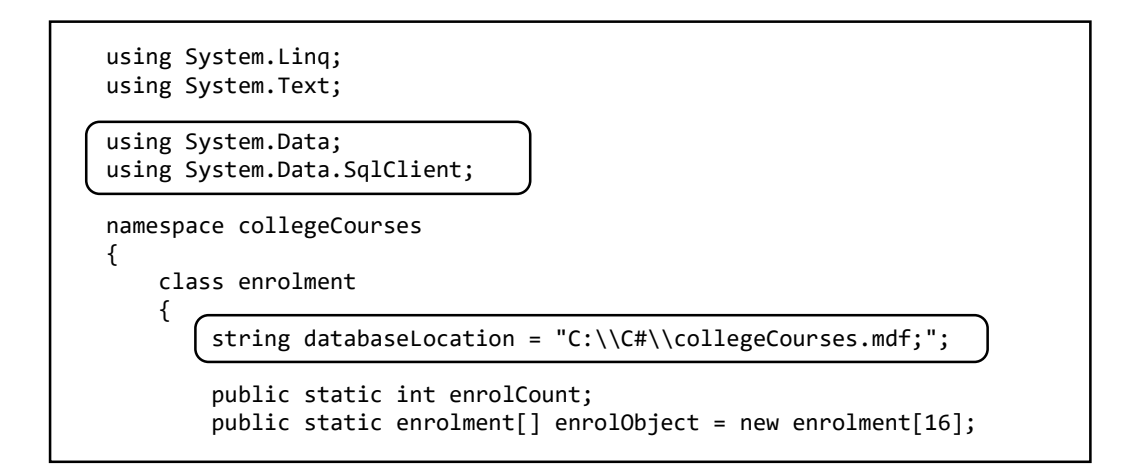

The *saveEnrolment()* method can now be written:

```
private string course;
private string student;
public void saveEnrolment()
{
    SqlConnection con = new SqlConnection(@"Data Source=.\SQLEXPRESS;
      AttachDbFilename=" + databaseLocation + "Integrated Security=True;
      Connect Timeout=30; User Instance=True");
    con.Open();
   SqlCommand cmEnrol = new SqlCommand();
   cmEnrol.Connection = con;
   cmEnrol.CommandType = CommandType.Text;
    cmEnrol.CommandText = "INSERT INTO enrolments(student, course)
      VALUES ('" + student + "','" + course + "')";
    cmEnrol.ExecuteNonQuery();
    con.Close();
}
public void setCourse(string c)
{
  course = c;
}
```

Go to **Form1** and add a line of code to the **Form1()** method to initialise the number of enrolments to zero when the program begins:

| ent();<br>nt = 0;<br>punt = 0; |
|--------------------------------|
| ount = 0;                      |
|                                |
| e<br>1<br>0                    |

Double click the '*Enrol student on course*' menu option, then add code to open the *addEnrolment* form.

```
private void enrolStudentToolStripMenuItem_Click(object sender, EventArgs e)
{
        AddEnrolment frmAddEnrolment = new AddEnrolment();
        frmAddEnrolment.ShowDialog();
}
```

Open the program code view for the *addEnrolment* form. This form has two *comboBoxes* which should provide drop-down lists of student names and course titles. It will then be possible to make an enrolment by selecting the relevant *student* and *course* from the lists, as in the design below:

| Course |                |
|--------|----------------|
|        | SE Mathematics |
| G      | SE English     |
| AS     | Geography      |

Begin by producing a *loadData()* method. This uses loops to obtain the student and course data from the arrays of objects, and then inserts this data into the *comboBox* drop-down lists. Add a line of code to call the *loadData()* method from the *AddEnrolment()* method when the form is opened.

```
public AddEnrolment()
{
    InitializeComponent();
    loadData();
}
private void loadData()
{
    int studentCount = student.studentCount;
    string surname;
    string forename;
    DateTime dateOfBirth;
    comboBox1.Items.Clear();
    for (int i = 0; i < studentCount; i++)</pre>
    {
        surname = student.studentObject[i].getSurname();
        forename = student.studentObject[i].getForename();
        dateOfBirth = student.studentObject[i].getDateOfBirth();
        comboBox1.Items.Add(dateOfBirth.ToString("dd/MM/yyyy")
            + " " + surname + ", " + forename);
    }
    int courseCount = course.courseCount;
    string title;
    comboBox2.Items.Clear();
    for (int i = 0; i < courseCount; i++)</pre>
    {
        title = course.courseObject[i].getTitle();
        comboBox2.Items.Add(title);
    }
}
```

Move to the form design view and double click the '*enrol student on course*' button. Add code to the button\_click method to collect the selected *student* and *course* names from the *comboBoxes*, create a new *enrolment* object, set the properties of the object, then save the data into the database file.

```
private void btnAddEnrolment_Click(object sender, EventArgs e)
{
    string student = comboBox1.Text;
    string course = comboBox2.Text;
    enrolment.enrolObject[enrolment.enrolCount] = new enrolment();
    enrolment.enrolObject[enrolment.enrolCount].setStudent(student);
    enrolment.enrolObject[enrolment.enrolCount].setCourse(course);
    enrolment.enrolObject[enrolment.enrolCount].saveEnrolment();
    enrolment.enrolCount++;
    this.Close();
}
```

Run the program. Go to the *Add enrolment* form and select combinations of *students* and *courses*, then click the button to enter each enrolment.

Exit from the program and use the Server Explorer to open the collegeCourses database. Check that the enrolments have been recorded correctly in the enrolments table, then close the database connection.

| Server Explorer 🛛 🝷 🖡 🗙                | dbo.enrolments [Data] 🌵 🗙 AddEnrolment | t.cs* enrolment.cs |
|----------------------------------------|----------------------------------------|--------------------|
| © × †† te 18 8° ke                     | = 🖸   🖇   Max Rows: 1000 🗸             | 60                 |
| <ul> <li>Data Connections</li> </ul>   | student                                | course             |
| <ul> <li>collegeCourses.mdf</li> </ul> | 17/03/1993 Newbridge, Peter            | GCSE English       |
| Iables                                 | 19/11/1996 Young, Sally                | GCSE English       |
|                                        | 25/04/1992 Evans, Thomas               | AS Physics         |
| P ■ chronitents                        | 06/06/1998 Pritchard, Stephen          | AS Physics         |
| Views                                  | 19/11/1996 Young, Sally                | AS Geography       |
| Stored Procedures                      | 17/03/1993 Newbridge, Peter            | GCSE Mathematics   |
| Functions                              | 25/04/1992 Evans, Thomas               | GCSE Mathematics   |
| Synonyms                               | 06/06/1998 Pritchard, Stephen          | GCSE Mathematics   |
| 🖻 📹 Types                              | ▶* NULL                                | NULL               |
| Assemblies                             |                                        |                    |

We can now consider how the enrolments can be displayed by the program. It will be useful for the staff of the college if this can be done in two different ways:

- As a *list of the courses*, showing the students enrolled on each course.
- As a *list of students*, showing the courses for which each student is enrolled.

We will provide these options as two separate forms.

Return to *Form1* and add a *loadEnrolments()* method. This will work in a very similar way to the methods which you wrote earlier to load course and student records.

Call the *loadEnrolments( )* method from the *Form1( )* method.

```
public Form1()
{
    InitializeComponent();
    course.courseCount = 0;
    student.studentCount = 0;
    enrolment.enrolCount = 0;
    loadCourses();
    loadStudents();
    loadEnrolments();
}
private void loadEnrolments()
ł
    DataSet dsEnrol = new DataSet();
    SqlConnection con = new SqlConnection(@"Data Source=.\SQLEXPRESS;
       AttachDbFilename=" +databaseLocation + "Integrated Security=True;
       Connect Timeout=30; User Instance=True");
    try
    {
        con.Open();
        SqlCommand cmEnrol = new SqlCommand();
        cmEnrol.Connection = con;
        cmEnrol.CommandType = CommandType.Text;
        cmEnrol.CommandText = "SELECT * FROM enrolments";
        SqlDataAdapter daEnrol = new SqlDataAdapter(cmEnrol);
        daEnrol.Fill(dsEnrol);
        con.Close();
        int countRecords = dsEnrol.Tables[0].Rows.Count;
        for (int i = 0; i < countRecords; i++)</pre>
        {
            DataRow drEnrol = dsEnrol.Tables[0].Rows[i];
            string student = Convert.ToString(drEnrol[0]);
            string course = Convert.ToString(drEnrol[1]);
            enrolment.enrolObject[enrolment.enrolCount] = new enrolment();
            enrolment.enrolObject[enrolment.enrolCount].setStudent(student);
            enrolment.enrolObject[enrolment.enrolCount].setCourse(course);
            enrolment.enrolCount++;
        }
    }
    catch
    {
        MessageBox.Show("File error");
    }
}
```

Create a new Windows Form and give this the name 'EnrolByCourse'.

Add a *listBox* and *button* to the form:

|          | - • × |
|----------|-------|
|          |       |
| listBox1 |       |
|          |       |
|          |       |
|          |       |
|          |       |
|          |       |
|          |       |
|          |       |
|          |       |
| close    |       |
|          |       |

Go to *Form1*, double click the '*Display enrolments by course*' menu option and add lines of code to open the form:

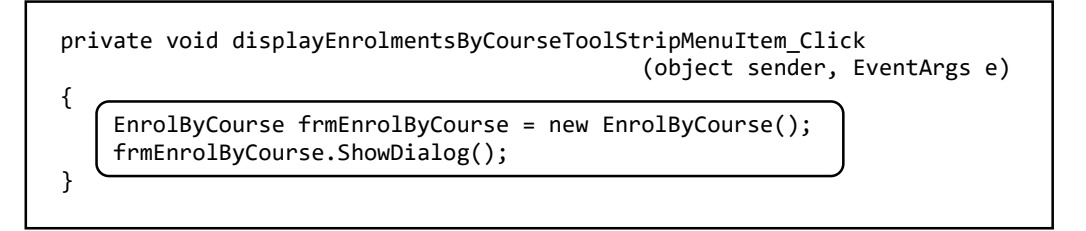

Change to the program code view for the *EnrolByCourse* form. Create a *courseList()* method and call this from the *EnrolByCourse()* method. Add variables to hold the *student* and *course* properties when they are accessed from the object classes.

| pu       | blic EnrolByCourse()                                                                         |
|----------|----------------------------------------------------------------------------------------------|
| l        | <pre>InitializeComponent();</pre>                                                            |
| } (      | <pre>courseList();</pre>                                                                     |
| pri<br>{ | <pre>wate void courseList() int courseCount = course.courseCount; string title;</pre>        |
| }        | <pre>int enrolCount = enrolment.enrolCount;<br/>string student;<br/>string courseName;</pre> |

The strategy we will use to display the courses, showing the students enrolled on each course, is:

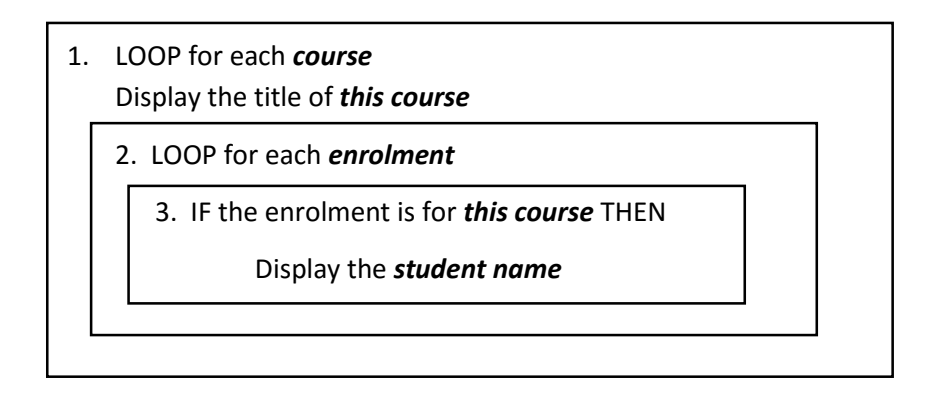

Add lines of code to the *courseList()* method to operate the loops and IF condition:

```
private void courseList()
{
    int courseCount = course.courseCount;
    string title;
    int enrolCount = enrolment.enrolCount;
    string student;
    string courseName;
    listBox1.Items.Clear();
    for (int i = 0; i < courseCount; i++)</pre>
    {
        title = course.courseObject[i].getTitle();
        listBox1.Items.Add(title);
        for (int j = 0; j < enrolCount; j++)</pre>
        {
            student = enrolment.enrolObject[j].getStudent();
            courseName = enrolment.enrolObject[j].getCourse();
            if (courseName == title)
            {
                listBox1.Items.Add("
                                         "+student);
            }
        listBox1.Items.Add("");
   }
}
```

Run the program and select the 'Display enrolments by course' menu option.

The *EnrolByCourse* form should open, with your test data displayed in the listBox in a similar way to the example below.

| 🛃 Form1       |                                                                                                    | _ |   | × |
|---------------|----------------------------------------------------------------------------------------------------|---|---|---|
| Courses Stude | nts Enrolments EXIT                                                                                                    |   |   |   |
|               | 🖳 EnrolByCourse —                                                                                                    |   | × |   |
|               | AS Geography<br>19/11/1996 Young, Sally<br>AS Physics<br>25/04/1992 Evans, Thomas<br>06/06/1998 Pritchard, Stephen<br>GCSE English<br>17/03/1993 Newbridge, Peter<br>19/11/1996 Young, Sally<br>GCSE Mathematics<br>17/03/1993 Newbridge, Peter<br>25/04/1992 Evans, Thomas<br>06/06/1998 Pritchard, Stephen |   |   |   |

The final task in this program is to display a list of students, showing the courses for which each student is enrolled.

Create another *Windows Form* and name this '*EnrolByStudent*'. Add a list box and button as before:

| EnrolByStudent |       | - • × |
|----------------|-------|-------|
| listBox1       |       |       |
|                |       |       |
|                |       |       |
|                |       |       |
|                |       |       |
|                |       |       |
|                |       |       |
|                | close |       |
|                |       |       |

The strategy we will use to display the students, showing the courses for which they are enrolled, is:

| 1. | LOOP for each <i>student</i><br>Display the name of <i>this student</i> |  |
|----|-------------------------------------------------------------------------|--|
|    | 2. LOOP for each <i>enrolment</i>                                       |  |
|    | 3. IF the enrolment is for <i>this student</i> THEN                     |  |
|    | Display the <i>course title</i>                                         |  |
|    |                                                                         |  |

Right-click on the *EnrolByStudent* form to change to the Code view. Create a *studentList()* method to implement the algorithm. Call the *studentList()* method from the *EnrolByStudent()* method.

```
public EnrolByStudent()
{
    InitializeComponent();
    studentList();
}
private void studentList()
{
    int studentCount = student.studentCount;
    string surname;
    string forename;
    DateTime dateOfBirth;
    int enrolCount = enrolment.enrolCount;
    string studentName;
    string courseName;
    listBox1.Items.Clear();
    for (int i = 0; i < studentCount; i++)</pre>
    {
        surname = student.studentObject[i].getSurname();
        forename = student.studentObject[i].getForename();
        dateOfBirth = student.studentObject[i].getDateOfBirth();
        string s = dateOfBirth.ToString("dd/MM/yyyy") + " "
            + surname + ", " + forename;
        listBox1.Items.Add(s);
        for (int j = 0; j < enrolCount; j++)</pre>
        {
            studentName = enrolment.enrolObject[j].getStudent();
            courseName = enrolment.enrolObject[j].getCourse();
            if (studentName == s)
            {
                listBox1.Items.Add("
                                         " + courseName);
            }
        listBox1.Items.Add("");
    }
}
```

Go to *Form1*, double click the '*Display enrolments by student*' menu option and add lines of code to open the form:

Run the program and check that a correct list of students is produced from your enrolment data:

| 🖳 Form1          |                                                                                                    |   | _ |   | $\times$ |
|------------------|----------------------------------------------------------------------------------------------------|---|---|---|----------|
| Courses Students | Enrolments EXIT                                                                                                    |   |   |   |          |
|                  | 🛃 EnrolByStudent                                                                                                    | - |   | × |          |
|                  | 25/04/1992 Evans, Thomas<br>AS Physics<br>GCSE Mathematics<br>06/06/1998 Pritchard, Stephen<br>AS Physics<br>GCSE Mathematics<br>19/11/1996 Young, Sally<br>GCSE English<br>AS Geography<br>17/03/1993 Newbridge, Peter<br>GCSE English<br>GCSE Mathematics |   |   |   |          |